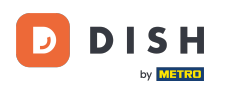

## Po prihlásení na DASHBOARD na webovej stránke DISH. Kliknite na Objednávanie jedla .

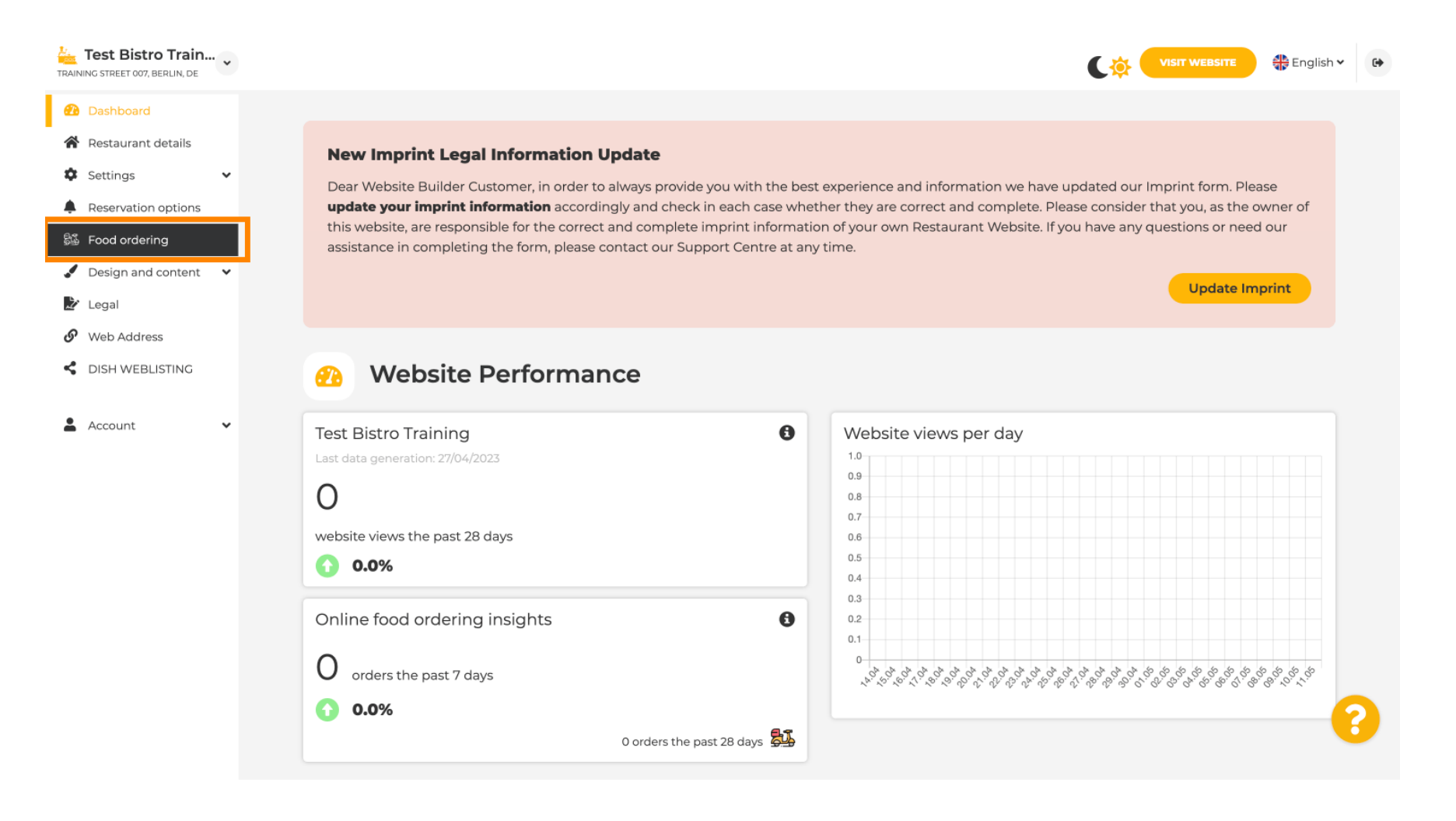

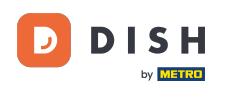

## Uistite sa, že objednávanie jedla je povolené kliknutím na tlačidlo vedľa položky Povoliť.

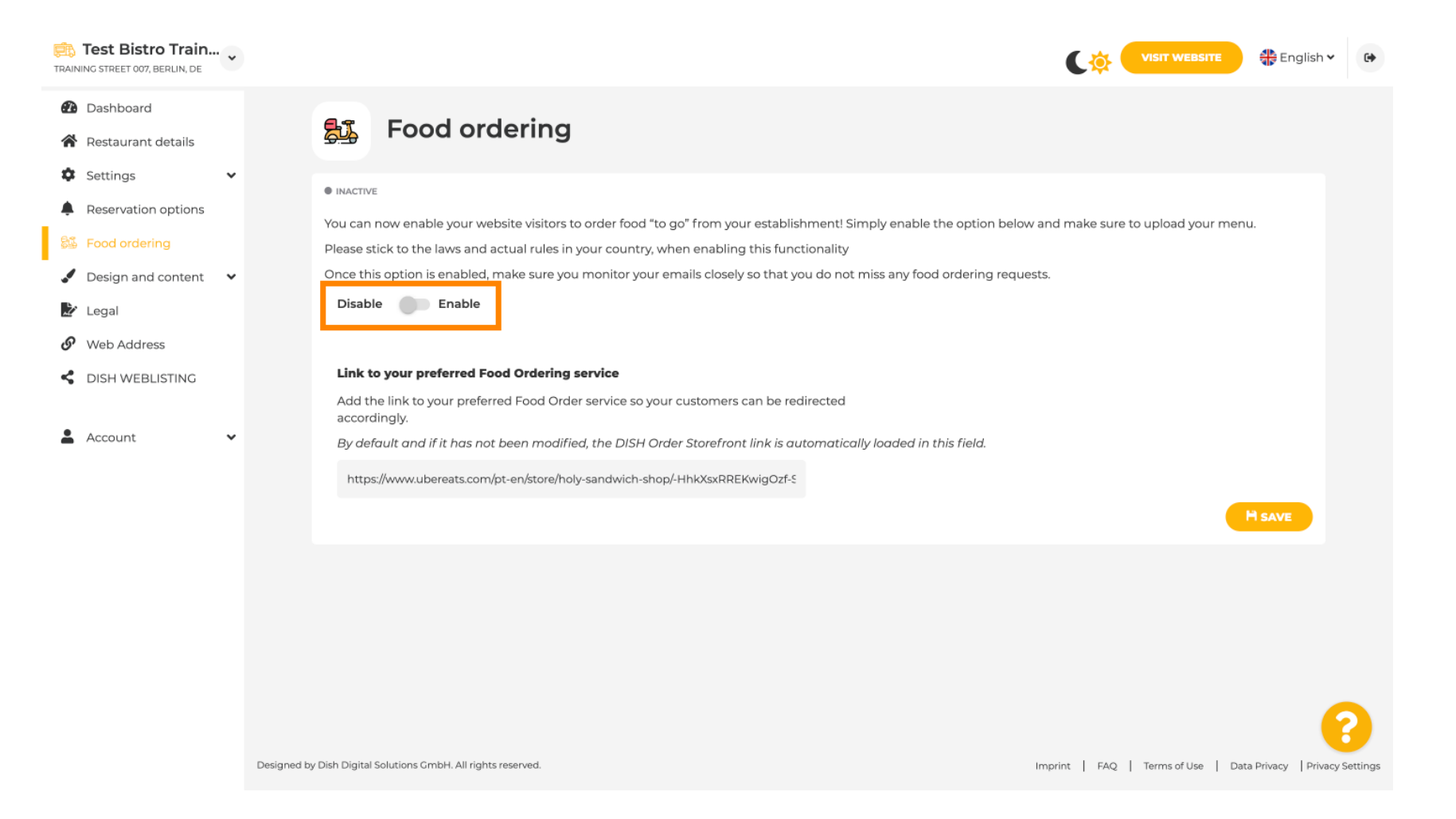

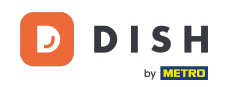

V nasledujúcom texte pridajte adresu URL preferovanej služby objednávania jedla. Poznámka: Upozorňujeme, že ak nastavíte adresu URL, ostatné vyššie uvedené nastavenia nebudú platiť. Tie sú platné len pre predvolenú miniaplikáciu "Objednávanie jedla" integrovanú na webovej stránke DISH.

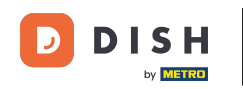

| TRAI | Test Bistro Train.  | • |                        |                                            |                                               |                                            |                         |                                |               |                  |           | C‡ 🧲          | VISIT WEBSITE | 🕀 Engli      | sh 🗸         | •     |
|------|---------------------|---|------------------------|--------------------------------------------|-----------------------------------------------|--------------------------------------------|-------------------------|--------------------------------|---------------|------------------|-----------|---------------|---------------|--------------|--------------|-------|
| Ð    | Dashboard           |   |                        |                                            |                                               |                                            |                         |                                |               |                  |           |               |               |              |              |       |
| *    | Restaurant details  |   |                        | Food                                       | ordering                                      | 1                                          |                         |                                |               |                  |           |               |               |              |              |       |
| \$   | Settings            | ~ |                        |                                            |                                               |                                            |                         |                                |               |                  |           |               |               |              |              |       |
|      | Reservation options |   |                        | Æ                                          |                                               |                                            |                         |                                |               |                  |           |               |               |              |              |       |
| 81   | Food ordering       |   | You ca<br>Please       | an now enable yo<br>e stick to the laws    | our website visitors<br>s and actual rules in | to order food "to g<br>n vour country, whe | go" from your establi   | shment! Simply e<br>ctionality | enable the c  | ption below and  | make sure | to upload you | ir menu.      |              |              |       |
|      | Design and content  | ~ | Once                   | this option is ena                         | abled, make sure yo                           | ou monitor your en                         | nails closely so that y | /ou do not miss a              | any food ord  | lering requests. |           |               |               |              |              |       |
| , La | Legal               |   | Disa                   | able 🛑 Ena                                 | able                                          |                                            |                         |                                |               |                  |           |               |               |              |              |       |
| S    | Web Address         |   |                        |                                            |                                               |                                            |                         |                                |               |                  |           |               |               |              |              |       |
| <    | DISH WEBLISTING     |   | R<br>This cl           | <b>eceive orders ou</b><br>heckbox enables | utside of my open<br>the "Order Food" o       | <b>hing hours</b><br>option on your web    | bsite when you are c    | losed                          |               |                  |           |               |               |              |              |       |
| -    | Account             | ~ | Servic                 | es available                               |                                               |                                            |                         |                                |               |                  |           |               |               |              |              |       |
|      |                     |   | 🖌 P                    | Pickup                                     | 1                                             | Delivery                                   | 🧹 Ea                    | t In                           |               |                  |           |               |               |              |              |       |
|      |                     |   | Paym                   | ent methods ava                            | ailable                                       |                                            |                         |                                |               |                  |           |               |               |              |              |       |
|      |                     |   | 🧹 C                    | Cash                                       | × .                                           | Credit card                                | 🧹 De                    | bit card                       |               | 🗸 EC card        |           |               |               |              |              |       |
|      |                     |   | Link                   | <b>t to your prefer</b>                    | red Food Ordering                             | g service<br>der service so your           | customers can be re     | directed accordir              | ngly.         |                  |           |               |               |              |              |       |
|      |                     |   | By c                   | default and if it ho                       | as not been modif                             | ied, the DISH Orde                         | er Storefront link is a | utomatically load              | ded in this f | ield.            |           |               |               | H SAVE       | 0            |       |
|      |                     |   | Designed by Hospitalit | ty Digital GmbH. All rig                   | ights reserved.                               |                                            |                         |                                |               |                  | Impri     | nt   FAQ      | Terms of Use  | Data Privacy | Privacy Sett | tings |

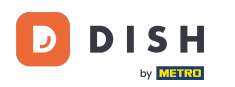

i

Ak zadáte neplatnú adresu URL, zobrazí sa nasledujúca poznámka.

| TRAINING STREET 007, BERLIN, DE | VISIT WEBSITE 🕀 English 🗸 🕞                                                                                                    |
|---------------------------------|----------------------------------------------------------------------------------------------------|
|                                 | <b>Fi</b> Food ordering                                                                                                    |
|                                 | <u>And a state with a state with </u> |
| V Settings V                    |                                                                                                    |
| Reservation options             |                                                                                                    |
| 👪 Food ordering                 | * The format of the URL is not valid, please update                                                                                                    |
| 🖌 Design and content 🛛 🗸        | You can now enable your website visitors to order food "to go" from your establishment! Simply enable the option below and make sure to upload your menu                                                                                                    |
| 환 Legal                         | Please stick to the laws and actual rules in your country, when enabling this functionality                                                                                                    |
| 𝚱 Web Address                   | Once this option is enabled, make sure you monitor your emails closely so that you do not miss any food ordering requests.                                                                                                    |
| CISH WEBLISTING                 | Disable Contraction Contraction Contractio       |
| 🛔 Account 🗸 🗸                   | Receive orders outside of my opening hours                                                                                                    |
|                                 | This checkbox enables the "Order Food" option on your website when you are closed                                                                                                    |
|                                 | Services available                                                                                                    |
|                                 | Pickup Pickup Delivery Eat In                                                                                                    |
|                                 | Payment methods available                                                                                                    |
|                                 | Cash Credit card Debit card EC card                                                                                                    |
|                                 | Link to your preferred Food Ordering service                                                                                                    |
|                                 | Add the link to your preferred Food Order service so your customers can be redirected accordingly.                                                                                                    |
|                                 | By default and if it has not been modified, the DISH Order Storefront link is automatically loaded in this field.                                                                                                    |
|                                 | s 📀                                                                                                    |
|                                 | H SAVE                                                                                                    |
|                                 |                                                                                                    |

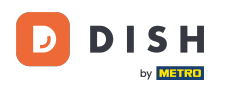

# Pridajte platnú adresu URL služby objednávania jedla .

| Test Bistro Train   |             |                                                  |                                       |                                   |                             |                                   | 🛟 English 🗸               | •     |
|---------------------|-------------|--------------------------------------------------|---------------------------------------|-----------------------------------|-----------------------------|-----------------------------------|---------------------------|-------|
| Dashboard           |             |                                                  |                                       |                                   |                             |                                   |                           |       |
| Restaurant details  |             | ACTIVE                                           |                                       |                                   |                             |                                   |                           |       |
| Settings            |             | X The format of the URL is not va                | alid, please update                   |                                   |                             |                                   |                           |       |
| Reservation options |             |                                                  |                                       |                                   |                             |                                   |                           |       |
| 91 Each ordering    |             | You can now enable your website v                | isitors to order food "to go" from yo | our establishment! Simply enab    | le the option below and mak | e sure to upload your menu.       |                           |       |
| page Food ordening  |             | Please stick to the laws and actual              | rules in your country, when enablir   | ng this functionality             |                             |                                   |                           |       |
| Design and content  |             | Once this option is enabled, make                | sure you monitor your emails close    | ly so that you do not miss any fo | ood ordering requests.      |                                   |                           |       |
| 🖄 Legal             |             | Disable 🦳 Enable                                 |                                       |                                   |                             |                                   |                           |       |
| 🔗 Web Address       |             |                                                  |                                       |                                   |                             |                                   |                           |       |
| S DISH WEBLISTING   |             | Receive orders outside of m                      | y opening hours                       |                                   |                             |                                   |                           |       |
|                     |             | This checkbox enables the "Order I               | Food" option on your website when     | you are closed                    |                             |                                   |                           |       |
| 🛔 Account 🗸 🗸       |             | Services available                               |                                       |                                   |                             |                                   |                           |       |
|                     |             | Y Pickup                                         | Zelivery                              | 🧹 Eat In                          |                             |                                   |                           |       |
|                     |             | Payment methods available                        |                                       |                                   |                             |                                   |                           |       |
|                     |             | ✓ Cash                                           | <ul> <li>Credit card</li> </ul>       | ✓ Debit card                      | <ul> <li>EC card</li> </ul> |                                   |                           |       |
|                     |             | Link to your preferred Food Or                   | dering service                        |                                   |                             |                                   |                           |       |
|                     |             | Add the link to your preferred Fo                | od Order service so vour customers    | s can be redirected accordingly.  |                             |                                   |                           |       |
|                     |             | By default and if it has not been                | modified the DISH Order Storefro      | nt link is automatically loaded   | in this field.              |                                   |                           |       |
|                     |             |                                                  |                                       |                                   |                             |                                   |                           |       |
|                     |             | https://www.ubereats.com/pt-en/s                 | store/holy-sandwich-shop/-HhkXsxRR    | EKwigOzf-S7ZQ                     |                             |                                   |                           |       |
|                     |             |                                                  |                                       |                                   |                             |                                   |                           |       |
|                     |             |                                                  |                                       |                                   |                             |                                   |                           |       |
|                     |             |                                                  |                                       |                                   |                             |                                   |                           |       |
|                     | Designed by | y Hospitality Digital GmbH. All rights reserved. |                                       |                                   |                             | Imprint   FAQ   Terms of Use   Da | ta Privacy   Privacy Sett | tings |

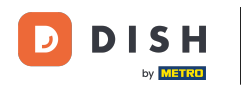

#### Kliknite na ULOŽIŤ . Ð

| Test Bistro Train     |                                                         |                                                                          |                                       |                                  |                                   | 🛟 English 🗸 🕞                  |
|-----------------------|---------------------------------------------------------|--------------------------------------------------------------------------|---------------------------------------|----------------------------------|-----------------------------------|--------------------------------|
| Dashboard             |                                                         |                                                                          |                                       |                                  |                                   |                                |
| Restaurant details    | ● ACTIVE                                                |                                                                          |                                       |                                  |                                   |                                |
| Settings 🗸            | X The format of the URL is r                            | not valid, please update                                                 |                                       |                                  |                                   |                                |
| Reservation options   | Variana narranak karanarak                              | - the sub-the sector from the sec                                        |                                       |                                  |                                   |                                |
| Subject Food ordering | Please stick to the laws and ac                         | site visitors to order food "to go"<br>:tual rules in your country, when | n enabling this functionality         | anable the option below and make | sure to upload your menu.         |                                |
| Design and content    | Once this option is enabled, m                          | nake sure you monitor your ema                                           | ils closely so that you do not miss a | any food ordering requests.      |                                   |                                |
| 🏂 Legal               | Disable 🛛 🦲 Enable                                      |                                                                          |                                       |                                  |                                   |                                |
| 🔗 Web Address         |                                                         |                                                                          |                                       |                                  |                                   |                                |
| CISH WEBLISTING       | Receive orders outside of This checkbox enables the "Ou | of my opening hours<br>"der Food" option on your websi                   | ite when you are closed               |                                  |                                   |                                |
| 🛔 Account 🗸 🗸         | Services available                                      |                                                                          |                                       |                                  |                                   |                                |
|                       | Pickup                                                  | <ul> <li>Delivery</li> </ul>                                             | 🧹 Eat In                              |                                  |                                   |                                |
|                       | Payment methods available                               |                                                                          |                                       |                                  |                                   |                                |
|                       | 🗸 Cash                                                  | <ul> <li>Credit card</li> </ul>                                          | ✓ Debit card                          | 🖌 EC card                        |                                   |                                |
|                       | Link to your preferred Foo                              | d Ordering service                                                       |                                       |                                  |                                   |                                |
|                       | Add the link to your preferre                           | ed Food Order service so your cu                                         | ustomers can be redirected accordi    | ngly.                            |                                   |                                |
|                       | By default and if it has not l                          | been modified, the DISH Order S                                          | Storefront link is automatically loa  | ded in this field.               |                                   |                                |
|                       | https://www.ubereats.com/p                              | t-en/store/holy-sandwich-shop/-HI                                        | hkXsxRREKwigOzf-S7ZQ                  |                                  | _                                 |                                |
|                       |                                                         |                                                                          |                                       |                                  |                                   |                                |
|                       | Designed by Hospitality Digital GmbH. All rights rese   | rved.                                                                    |                                       |                                  | Imprint   FAQ   Terms of Use   Da | ata Privacy   Privacy Settings |

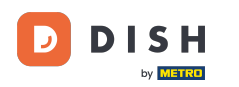

0

Ak bola pridaná platná adresa URL, zobrazí sa nasledujúca poznámka, ktorá potvrdzuje, že zmeny boli úspešné.

| Test Bistro Train        |                                                                                                    |
|--------------------------|----------------------------------------------------------------------------------------------------|
| Dashboard                |                                                                                                    |
| Restaurant details       | • ACTIVE                                                                                                    |
| 🗘 Settings 🗸 🗸           | ✓ Your changes were saved successfully.                                                                                                    |
| Reservation options      |                                                                                                    |
| Survey Food ordering     | You can now enable your website visitors to order food "to go" from your establishment! Simply enable the option below and make sure to upload your menu.                                                                                                    |
| 🖌 Design and content 🗸 🗸 | Once this option is enabled, make sure you monitor your emails closely so that you do not miss any food ordering requests.                                                                                                    |
| 🏂 Legal                  | Disable Contraction of the second second secon |
| 🔗 Web Address            |                                                                                                    |
| CIISH WEBLISTING         | Receive orders outside of my opening hours<br>This checkbox enables the "Order Food" option on your website when you are closed                                                                                                    |
| 🛔 Account 🗸              | Services available                                                                                                    |
|                          | Pickup Delivery Eat In                                                                                                    |
|                          | Payment methods available                                                                                                    |
|                          | ✓ Cash ✓ Credit card ✓ Debit card ✓ EC card                                                                                                    |
|                          | Link to your preferred Food Ordering service                                                                                                    |
|                          | Add the link to your preferred Food Order service so your customers can be redirected accordingly.                                                                                                    |
|                          | By default and if it has not been modified, the DISH Order Storefront link is automatically loaded in this field.                                                                                                    |
|                          | https://www.ubereats.com/pt-en/store/holy-sandwich-shop/-HhkXsxRREKwigOzf-S7ZQ                                                                                                    |
|                          | H SAVE                                                                                                    |
|                          |                                                                                                    |
|                          | Designed by Hospitality Digital CmbH. All rights reserved. Imprint   FAQ   Terms of Use   Data Privacy   Privacy Setting                                                                                                    |

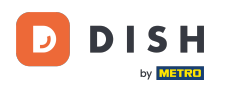

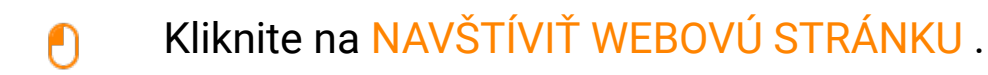

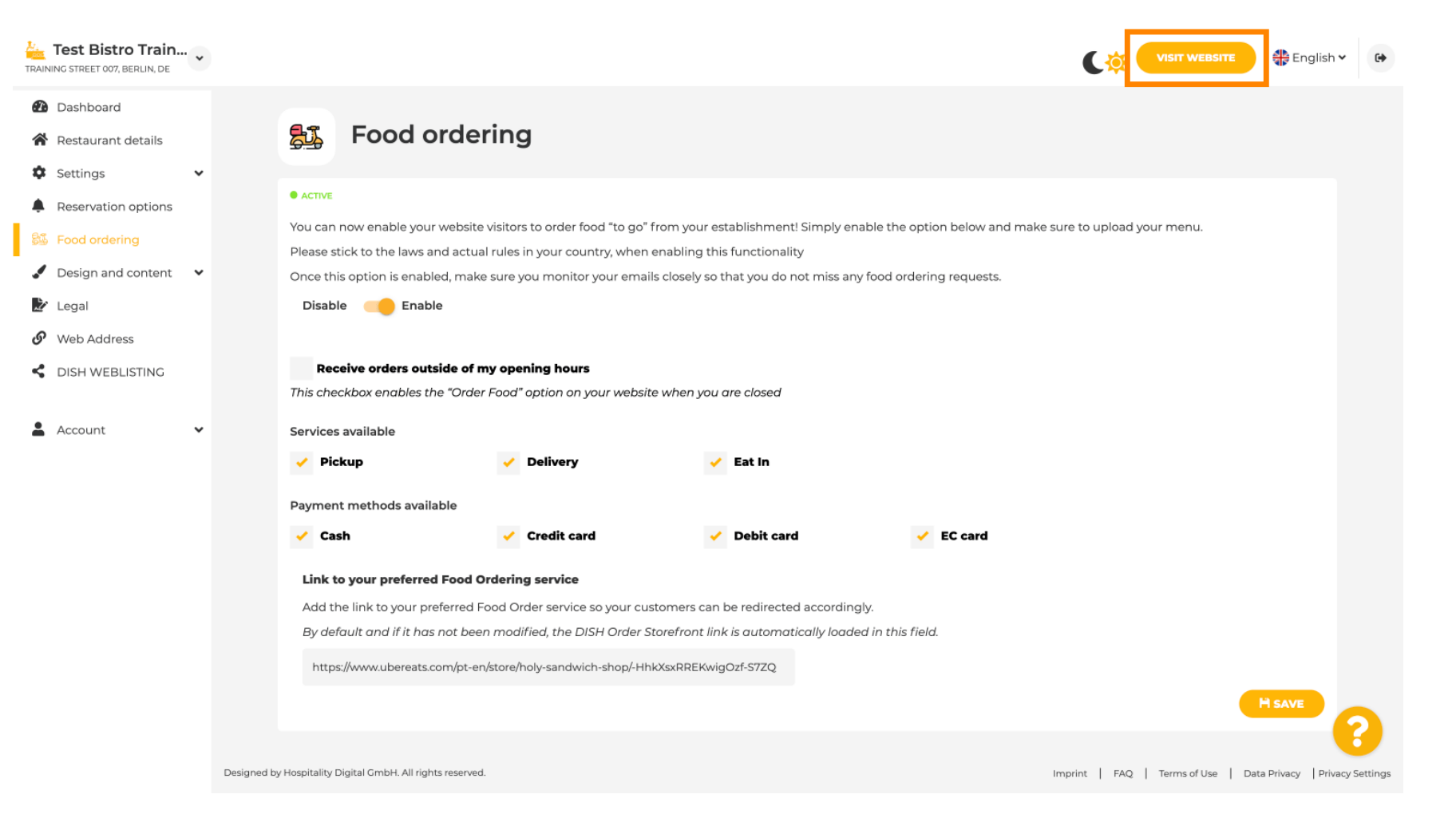

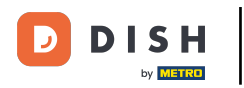

# • Kliknite na OBJEDNAŤ JEDLO .

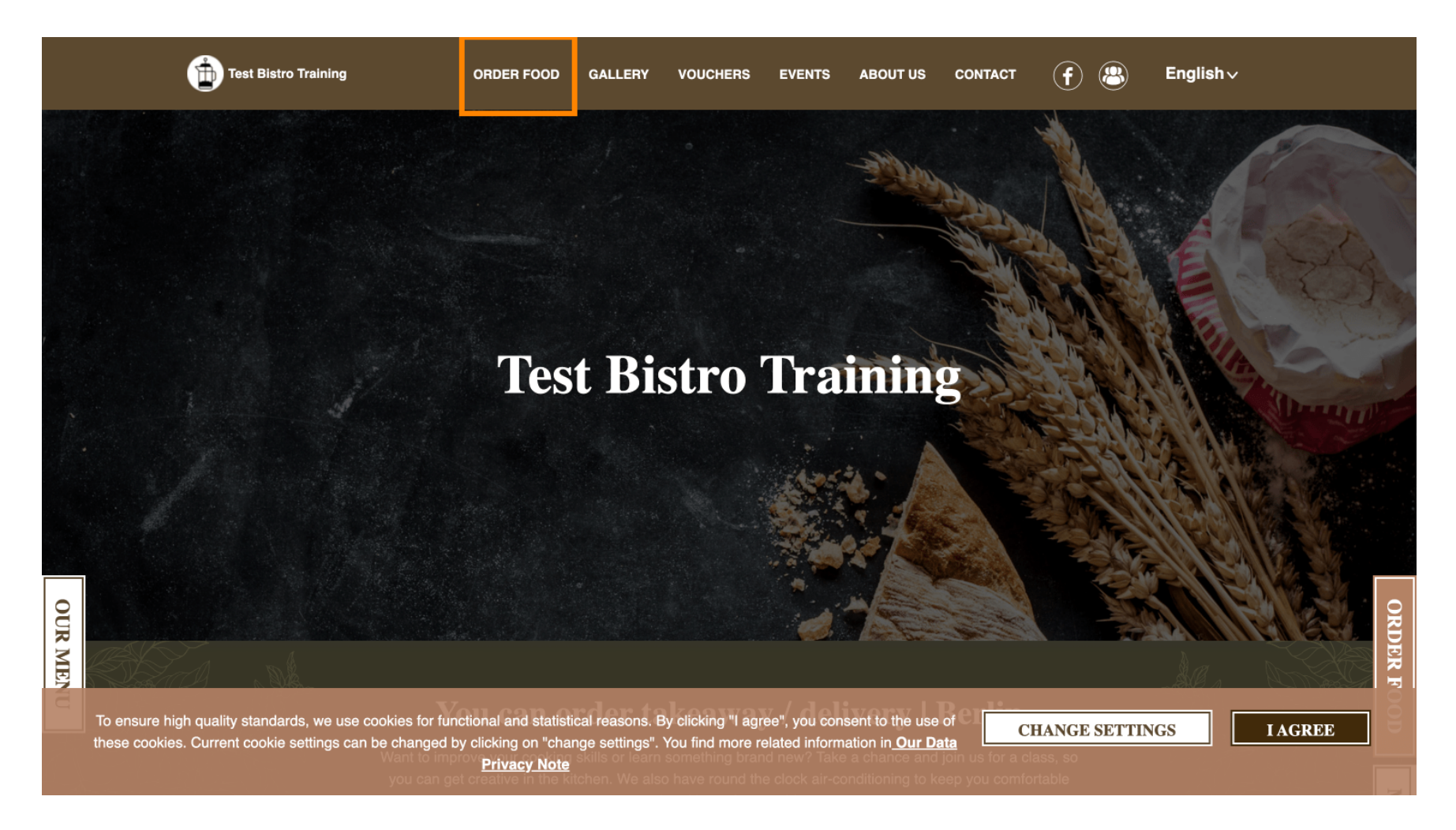

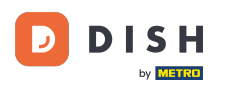

## Budete presmerovaní na pridanú adresu URL vašej služby objednávania jedla. To je všetko. Skončili ste.

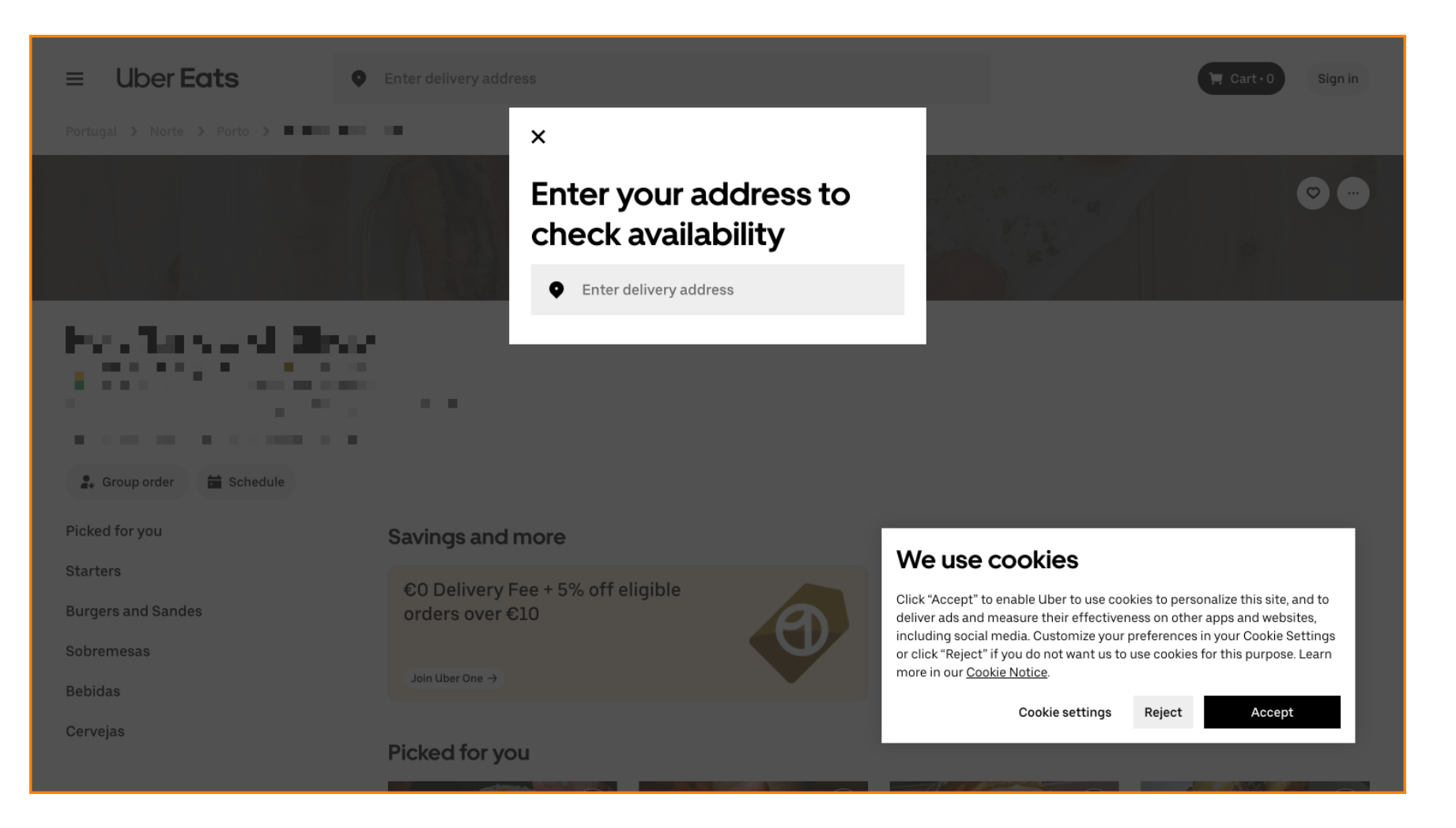

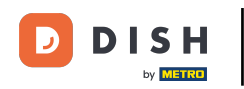

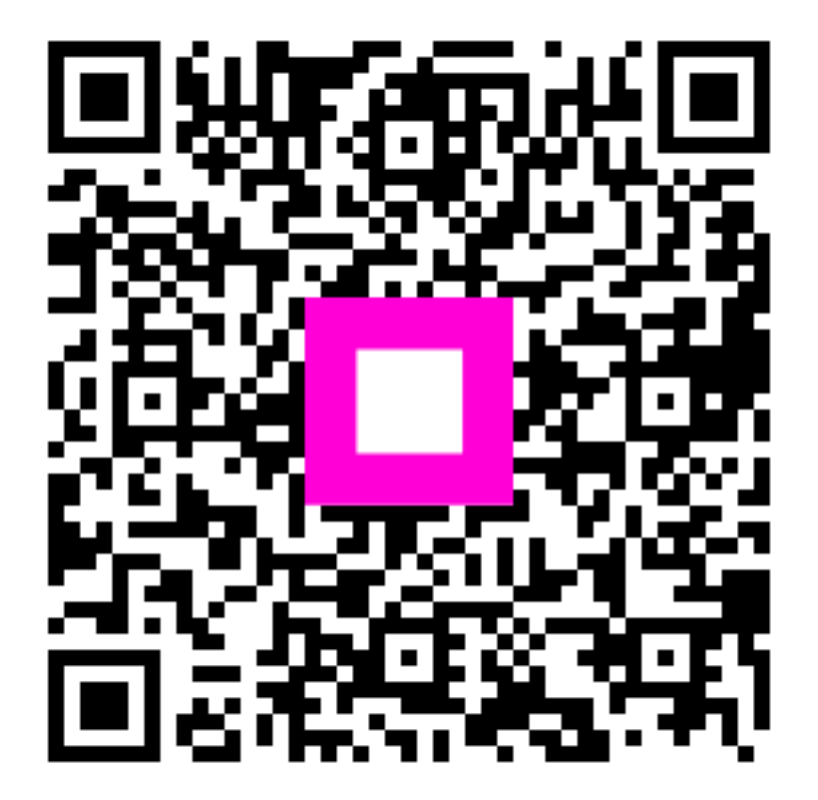

Skenovaním prejdite do interaktívneho prehrávača